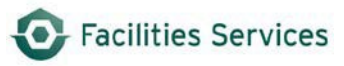

# **Daily Labor Entry in FAMIS**

| 1. | Labor Timecard Form                    | 2    |
|----|----------------------------------------|------|
| 2. | Entering Labor                         | 3    |
| 3. | Verifying Labor Entry                  | 7    |
| 4. | Correcting or Reversing Labor Entries  | 9    |
| 5. | Labor Entries for Terminated Employees | . 10 |
| 6. | Document History                       | .11  |

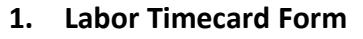

The Labor Timecard form is used to enter daily labor transactions that are charged to either a work order or a standing work order. The source of the information is currently the employee's DLR time sheet. (See image below.)

|                                  |              | DAILY    | LABOR    | REPORT           |                          |            |
|----------------------------------|--------------|----------|----------|------------------|--------------------------|------------|
|                                  | 1            | 1        | [        | <u>, , ,</u>     |                          |            |
| Name                             | - Vo         | rker No. | Crew     | Date             | Prepared by              | Checked by |
| Work Order #                     | Task #       | Hrs.     | Bldg     | Work Description | त्तित्वत्वत्वत्वत्वः<br> |            |
| F                                | <u> </u>     |          |          | <br>[            |                          |            |
|                                  | <u> </u>     |          |          |                  |                          |            |
|                                  |              |          |          |                  |                          |            |
|                                  |              |          |          |                  |                          |            |
|                                  |              |          |          |                  |                          |            |
|                                  | <u> </u>     |          | <u> </u> |                  |                          |            |
| <u>ا</u>                         |              |          |          | L <u></u>        |                          |            |
|                                  | <u> </u>     |          |          |                  |                          |            |
|                                  | <u> </u>     |          |          |                  |                          |            |
|                                  |              |          |          |                  |                          |            |
|                                  |              |          |          |                  | <u></u>                  |            |
|                                  |              |          |          |                  |                          |            |
|                                  |              |          |          | L <u></u>        |                          |            |
|                                  | <u> </u>     |          | <u> </u> | _ <u></u>        |                          |            |
| 200008                           | Crew         |          |          | <u></u>          |                          |            |
| 200004                           | Break        |          |          |                  |                          |            |
| 200003                           | Travel       |          |          |                  |                          |            |
| 200002                           | Sick         |          |          |                  |                          |            |
| 200006                           | Vacation     |          |          |                  |                          |            |
| 200005                           | Holiday      |          |          |                  |                          |            |
| 200007                           | Training     |          |          |                  |                          |            |
| 200009                           | Other        |          |          |                  |                          |            |
| 200011                           | Unpaid       |          |          |                  |                          |            |
| 200012                           | Paid         |          |          | Employe          | e's Signature            | •          |
| 200013                           | Admin        |          | DESCRIBE | 5                |                          |            |
| тот                              | AL HOURS     |          |          |                  |                          |            |
| *** OVERTIME HR<br>(SEE BACK PAG | S:***<br>iE) |          |          | Supervise        | or's Signatur            | e          |

**Note**: Labor can only be charged against a work order that is still open, unless the charge is made within the 7-day grace period after the work order is closed.

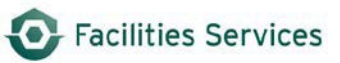

#### 2. Entering Labor

Within the Labor Timecard form, labor charges can be entered through either the **Timecard TAB** or the **Daily Schedule TAB** where all associated work orders for the employee are listed. When entering labor, a crew must be assigned to the work order in order for labor to be charged. During holiday breaks, labor entry must be entered on the **first work day** after the break.

#### A. Timecard TAB

- 1) Open FAMIS.
- 2) Expand the Labor folder.
- 3) Open the Labor Timecard form by clicking on Labor Charges. (See example below.)

| FAMIS 8i Navigator |                |                        |                 |                | 3.<br>1           | ≚×            |             |               |             |         |          |               |
|--------------------|----------------|------------------------|-----------------|----------------|-------------------|---------------|-------------|---------------|-------------|---------|----------|---------------|
| FAMIS Help Center  | Menu           | My Docume              | ents            |                |                   |               |             |               |             |         |          |               |
| TRAINDB Login      | FMM Administ   | ration (FMM            | Only)           |                | • 14              | ΞΨI           |             |               |             |         |          |               |
| SR Form            | P - Facilities | 12                     |                 |                |                   |               |             |               |             |         |          |               |
| Active Work Orders | ⊕ 🛄 Invoices   | f                      | Labor Timecard  |                |                   |               |             |               |             |         |          | <٤)           |
|                    | ⊕ ⊡ Job Cost   | ing                    | Employee        | 14442          | HENNINGTON, BRIAN | K             | Work Date   | TUE JUL 26, 2 | 016         |         |          | View Leave    |
|                    | - Labor        | Charges                |                 |                |                   | L             | abor Status | ENTERED       |             |         |          |               |
| $\mathbf{G}$       | - Super        | visor Lab              | Timecard        | Daily Schedule |                   |               |             |               |             |         |          |               |
| U                  | ⊕- Repor       | ts - Labo<br>ts - Empl | WO Number       | Location       | WO Description    | Hours         | Task Code   | Pay Code      | Labor Class | Shift   | Comments | Work<br>Done? |
|                    | 🕀 🛄 CP Mana    | agement                | 37545064        | UTM/0552       | FC3 - TEST 1      | 3.00          |             | REGULAR       | EMPLOYEE    | 1       | TEST     |               |
|                    | Aterials       |                        |                 |                |                   |               |             |               |             |         |          | □.            |
|                    | Preventiv      | e Mainter              |                 |                |                   |               |             |               | <u> </u>    |         |          |               |
|                    | Projects       | ng                     |                 |                | _                 | _             |             | 1             | <u> </u>    |         | 1        |               |
|                    | -              |                        |                 |                |                   |               |             |               |             |         |          |               |
| $\cap$             | Type All Men   | ultems                 |                 |                |                   |               |             |               |             |         |          |               |
| S-                 |                |                        |                 |                |                   |               |             |               |             |         |          |               |
|                    |                |                        |                 |                |                   |               |             |               |             |         |          |               |
|                    |                |                        |                 |                |                   |               |             |               |             |         |          |               |
|                    |                |                        |                 |                | Total H           | ours 3.00     |             |               |             |         |          |               |
|                    |                |                        | Route Work Orde | er Equip Re    | ental View WO S   | tatus History | Print       | Save and A    | pprove Save | , Don't | Approve  |               |

- 4) In the Header Section, complete the following:
  - a) **Employee** (*required*) Enter the employee's 5-digit worker number by directly typing in the field or click the Employee button to launch the Find Employees form.
  - b) **Work Date** (*required*) Enter the date work performed (e.g., July 26, 2016).
  - c) View Leave button (not used).
  - d) Labor Status (read-only) Shows the status of the employee's daily Labor timecard.

- 5) Complete the following steps for each entry on the employee's DLR sheet:
  - a) **WO Number** (*required*) Enter the work order number.
  - b) Location (read-only) Provides work location for the work order.
  - c) **WO Description** (*read-only*) field that provides work description for the work order.
  - d) Hours (required) Enter the hours worked in quarter-hour increments.
  - e) **Pay Code** *(required)* Enter the appropriate charge rate, REGULAR or OVERTIME.
    - i. Default value is REGULAR.
    - ii. If OVERTIME is selected, the customer will be charged at 1.50 of the charge-out rates.
  - f) Labor Class (*default*) Loads the employee's labor class from his/her employee record.
  - g) **Shift** (*required*) Enter the employee's work shift (*defaults to 1*).
  - h) **Comments** Enter any additional information about work performed or leave taken.

If the Work Order Number for Non-Work time is used, comments are to be included.

- *i)* Work Done (not used).
- j) Total Hours (read-only) Totals the hours entered. (Employees who work 8 hours a day need to account for 8 hours, and employees who work 10 hours a day need to account for 10 hours.) FAMIS recognizes 8hour work days. Override the 8 hours to reflect the appropriate hours worked.
- k) Overtime is defined as hours worked over the employee's normal work shift (e.g., if an employee is scheduled to work an 8-hour shift and works 10 hours, then the 2 hours is considered overtime).

6) The employee's time must total 8 hours for a normal shift unless the employee is assigned to a 10-hour work day. Any overtime will also be recorded, but a prompt will appear that must be approved. [This is very important for reporting accurate data and being able to recoup cost]. (See example below.)

| <b>f</b> Labor Timecard |               |                      |                |                 |                                        |                    |               |       |          | ≚×           |
|-------------------------|---------------|----------------------|----------------|-----------------|----------------------------------------|--------------------|---------------|-------|----------|--------------|
| Employee                | 14442         | HENNINGTON, BRIAN K  |                | Work<br>Labor S | Date <mark>TUE J</mark><br>itatus ENTE | UL 26, 2016<br>RED |               |       | View     | Leave        |
| Timecard                | Daily Schedul | e                    |                |                 |                                        |                    |               |       |          |              |
| WO Number               | Location      | WO Description       | Hours<br>Sched | Hours           | Task Code                              | Pay Code           | Labor Class   | Shift | Comments | Worl<br>Done |
| 37545066                | UTM/0552      | FC3 TEST 3           | 3.00           | 3.00            |                                        | REGULAR            | EMPLOYEE      | 1     |          |              |
| 37545065                | UTM/0552      | FC3 TEST 2           | 2.00           | 2.00            |                                        | REGULAR            | EMPLOYEE      | 1     |          |              |
| 37545064                | UTM/0552      | FC3 - TEST 1         | 3.00           | 3.00            |                                        | REGULAR            | EMPLOYEE      | 1     |          |              |
|                         |               |                      |                |                 |                                        |                    |               |       |          |              |
|                         |               |                      |                |                 |                                        |                    |               |       |          |              |
|                         |               |                      |                |                 |                                        |                    |               | ]     | ]        |              |
|                         |               |                      |                |                 |                                        | ]                  |               |       | ]        |              |
|                         |               |                      |                |                 |                                        | ]                  |               |       |          |              |
|                         |               |                      |                |                 |                                        |                    |               |       |          |              |
|                         |               |                      |                |                 |                                        |                    |               |       | ]        |              |
| 6                       |               |                      | Total          | 8.00            | )                                      |                    |               |       |          |              |
| Route Work Or           | rder Equip R  | Rental View WO Statu | s History.     |                 | Print Sa                               | ve and Approve     | e Save, Don't | Appro | ove      |              |

## 7) Click Save and Approve, then Click OK

| Employee      | 14442          | HENNINGTON, BRIAN K  |                | Work    | Date TUE   | JUL 26, 2016    |                  |            | View     | Leave  |
|---------------|----------------|----------------------|----------------|---------|------------|-----------------|------------------|------------|----------|--------|
|               |                |                      |                | Labor S | tatus ENTE | RED             |                  |            |          |        |
| Timecard      | Daily Schedule |                      |                |         |            |                 |                  |            |          |        |
| WO Number     | Location       | WO Description       | Hours<br>Sched | Hours   | Task Code  | Pay Code        | Labor Class      | Shift      | Comments | ۱<br>ر |
| 37545066      | UTM/0552       | FC3 TEST 3           | 3.00           | 3.00    |            | REGULAR         | EMPLOYEE         | 1          |          |        |
| 37545065      | UTM/0552       | FC3 TEST 2           | 2.00           | 2.00    |            | REGULAR         | EMPLOYEE         | 1          | Ì        |        |
| 37545064      | UTM/0552       | FC3 - TEST 1         | 3.00           | 3.00    |            | REGULAR         | EMPLOYEE         | 1          | Ì        |        |
|               | Ì              | Î                    | İ              | Î       |            | Î               | Ì                | Ì          | Î        |        |
|               | 1              | 1                    | i i            | Î       |            | Î               | Î                |            | Ĺ.       |        |
|               | 1              | 1                    | i i            | Î       | Approv     |                 |                  |            | ×        |        |
|               | 1              | 1                    | i              | Î       |            |                 |                  |            |          |        |
|               | 1              | 1                    | i i            | Î       | 7          | Appr            | oval process cor | nplete     | d.       |        |
|               | 1              | 1                    | † †            | Ť       |            |                 |                  |            |          |        |
|               | 1              | 1                    | † †            | Ť       |            |                 |                  | _          |          |        |
|               | ·              |                      | ·              |         |            |                 |                  | <u>Ο</u> K |          |        |
|               |                |                      | Total          | 8.00    | <u> </u>   |                 |                  |            |          | Ľ      |
|               |                |                      |                |         |            |                 |                  |            |          | $\sim$ |
| toute Work Or | der Equip Re   | ental View WO Status | s History.     | E       | rint CS    | ave and Approve | e Save, Don't    | Appro      | ove      |        |

- 8) Hit CTRL + S or click the **Save** icon in the top left of the browser window. (If you do not "Save" the information, it will not be recorded against the work orders.)
- 9) Repeat until all labor entries are completed for the day for each employee.

**Facilities Services** 

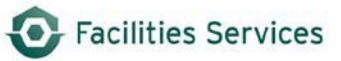

#### B. Daily Schedule TAB

All open work orders for the selected employee are listed based on the work date entered. Repeat the previous 1-8 steps listed for the Timecard TAB section once all labor is entered. (See examples A & B.)

**Example A** - Query the employee's name or enter his/her 5-digit worker number.

| <b>f</b> Labor Timecard |              |         |                      |              |                |       |          |          | ≚ ×   |
|-------------------------|--------------|---------|----------------------|--------------|----------------|-------|----------|----------|-------|
| Employee                |              | 1       |                      | Work Date    | TUE JUL 26, 20 | )16   |          | View I   | eave  |
|                         |              |         |                      | Labor Status | ENTERED        |       |          |          |       |
|                         | ·            | §       | Find Employee 000000 |              |                |       |          | 000000 ( |       |
| Timecard                | Daily Schedu | le      | Name                 |              | Crow           | Craft | Employee |          |       |
| WO Number               | Location     | WOR     |                      | <u>\</u>     |                |       | Troc     |          | Work  |
| WO Number               | Location     | WO De   | HENNINGTON, BRIAN    | 4            | 007            | _     | 1666     |          | Done? |
|                         |              |         | HENNINGTON, BRIAN K  |              | 097            |       | 14442    |          |       |
|                         |              |         |                      |              |                | _     |          |          |       |
|                         |              |         |                      |              |                |       |          |          |       |
|                         | -            |         |                      |              |                | _     |          |          |       |
|                         | -            |         |                      |              |                | _     |          | _8       |       |
|                         |              |         |                      |              |                | _     |          | _ 8 _    |       |
|                         |              |         |                      |              |                | _     |          |          |       |
|                         |              |         |                      |              |                |       |          | _        |       |
|                         |              |         |                      |              |                |       |          |          |       |
|                         |              |         |                      |              |                |       |          |          |       |
|                         |              |         |                      |              |                |       |          |          |       |
|                         |              |         |                      |              |                |       |          |          |       |
| Brute West Or           | den Envie    | Destal  |                      |              |                |       |          |          |       |
| Route Work Or           | der          | rkental | OK                   | Cancel       |                |       |          |          |       |

**Example B** – The three associated work orders for the indicated work date now displays.

| FAMIS 8i Navigator |                                |                 |           |               |                  | -           | < X  |                   |           |                    |               |       |          |            |
|--------------------|--------------------------------|-----------------|-----------|---------------|------------------|-------------|------|-------------------|-----------|--------------------|---------------|-------|----------|------------|
| FAMIS Help Center  | Menu                           | My Documents    |           |               |                  |             | -    |                   |           |                    |               |       |          |            |
| TRAINDB Login      | FMM Administra                 | tion (FMM Only) |           |               | -                | 11 II       |      |                   |           |                    |               |       |          |            |
| SR Form            | E Facilities                   |                 |           |               |                  |             |      |                   |           |                    |               |       |          |            |
| Active Work Orders | ⊕ 🗀 Invoices<br>⊕ 🗀 Job Costin | f Labor         | l'imecard | 1             |                  |             |      |                   | -         |                    | -             |       |          | .≝×        |
|                    | ⊖-⊡Labor                       | harges          | ployee    | 14442         | HENNINGTON, B    | RIAN K      | L    | Work I<br>abor St | atus ENTE | OL 26, 2016<br>RED |               |       |          | View Leave |
|                    | - Supervi                      | sor Lab Time    | ard       | Daily Schedul | e                | Но          | ure  |                   |           |                    |               |       | 1        | Ma         |
|                    | B- Reports                     | - Empl WO N     | umber     | Location      | WO Description   | Sc          | hed  | Hours             | Task Code | Pay Code           | Labor Class   | Shift | Comments | Don        |
|                    | P-CP Manag                     | ement 37548     | 066       | UTM/0552      | FC3 TEST 3       | 3           | 00   |                   |           | REGULAR            | EMPLOYEE      | 1     |          |            |
|                    | Haterials                      | 37545           | 065       | UTM/0552      | FC3 TEST 2       | 2           | .00  |                   |           | REGULAR            | EMPLOYEE      | 1     |          |            |
|                    | Preventive                     | Mainter 37548   | 064       | UTM/0552      | FC3 - TEST 1     | 3           | 00   |                   |           | REGULAR            | EMPLOYEE      | 1     |          |            |
|                    | Projects                       |                 |           |               |                  |             | _    |                   |           |                    |               |       |          |            |
|                    | Turne All Menu                 | tame            |           | 1             |                  |             |      | ĺ                 |           | ĺ                  |               |       |          |            |
|                    | Type Air Menu                  |                 |           |               |                  |             |      |                   |           |                    |               |       |          |            |
|                    |                                |                 |           |               |                  |             |      |                   |           | [                  |               |       |          |            |
|                    |                                |                 |           |               |                  |             |      |                   |           |                    |               |       |          |            |
|                    |                                |                 |           |               |                  |             |      |                   |           |                    |               |       |          |            |
|                    |                                |                 |           |               |                  | Т           | otal |                   |           |                    |               |       |          |            |
|                    |                                | Route           | Work Orc  | der Equip R   | tental ∫ ⊻iew WO | Status Hist | ory  | E                 | rint Sa   | we and Approv      | e Save, Don't | Appro | ve       |            |

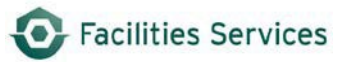

#### 3. Verifying Labor Entry

This step is very important for proactively catching and correcting data entry errors the same day. This helps avoid and reduce data integrity issues for accurate performance reporting.

 A. Open FAMIS and double-click the "Employee Labor Detail Report by Work Date" report. <u>NOTE</u>: These "canned" or "out of box" reports launch within your current default browser such as Internet Explorer.

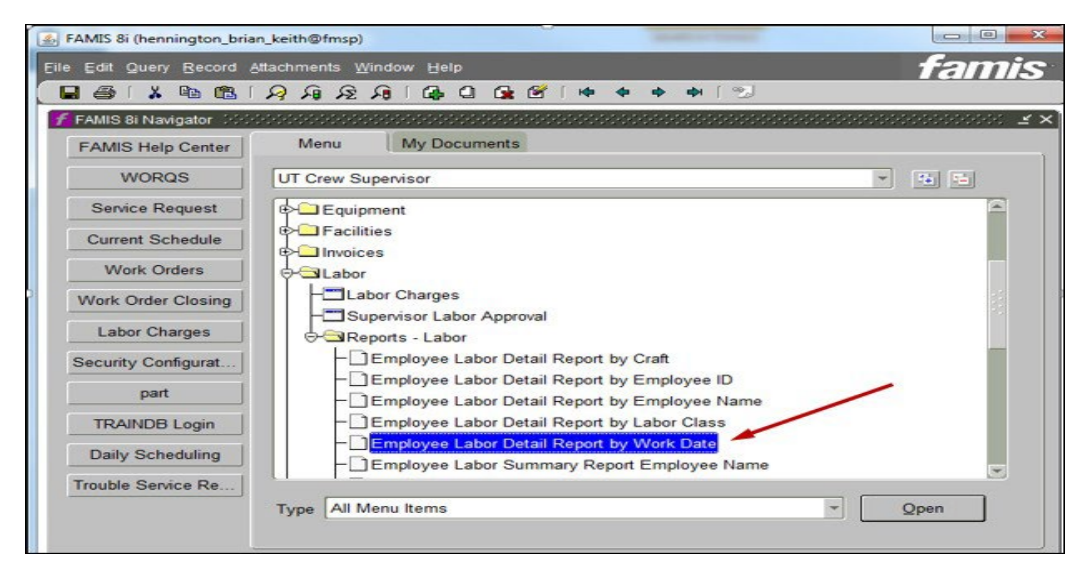

- B. Enter data into the "Employee Labor Detail Report" report form:
  - 1. Enter the Crew number (e.g., **019**).
  - 2. Enter the Beginning Enter Date and use the following format: DD-MON-YYYY.
  - 3. Enter the Ending Enter Date and use the following format: DD-MON-YYYY.
  - 4. Click **Submit Query**.

| File Edit View Favorites Tools Help<br>🔉 🗶 🕅 😰 🌮 😂 🎦 환 🐿 🥢<br>Submit Qu | ව<br>ery   Reset                   |   |
|-------------------------------------------------------------------------|------------------------------------|---|
| Parameter V<br>Enter the p                                              | alue Input Form<br>arameter values |   |
| Employee                                                                | [                                  | 1 |
| Crew                                                                    | 019                                |   |
| Craft                                                                   |                                    |   |
| Labor Class                                                             |                                    |   |
| Beginning Enter Date                                                    | 10-MAR-2016                        |   |
| Ending Enter Date                                                       | 12-MAR-2016                        | < |
| Beginning Work Date                                                     |                                    |   |
| Ending Work Date                                                        | [                                  |   |
| Social Security No.                                                     |                                    |   |
| Deaname                                                                 |                                    |   |
| Destype                                                                 | Cache 🗸                            |   |
| Orientation                                                             | Landscape V                        |   |

C. Review work dates and hours to ensure data is entered correctly. (See examples A & B.)

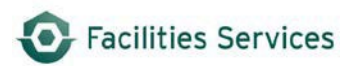

# **Example A** – The data appears correct on Page 1, but be sure to review the entire report.

|             |                                                                 |             |                    | Employee Labor Detai<br>By Work Date<br>Created | Report<br>20-JUL-2016 |                                                                                    |                             |                |        |
|-------------|-----------------------------------------------------------------|-------------|--------------------|-------------------------------------------------|-----------------------|------------------------------------------------------------------------------------|-----------------------------|----------------|--------|
|             |                                                                 |             |                    | REPORT CRITE                                    | R1A =======           |                                                                                    |                             |                |        |
|             | Employee:<br>Crew :<br>Craft:<br>Labor Class:<br>Social Securit | 019<br>y No |                    | EMPLOYEE L                                      | BOR                   | Beginning Enter Da<br>Ending Enter Date:<br>Beginning Work Da<br>Ending Work Date: | te: 10-MAR<br>12-MAR<br>te: | -2016<br>-2016 |        |
| Work Date   | Enter Date                                                      | Employee ID | Employee Name      | Craft                                           | Labor Class           | WO Number                                                                          | Pay Code                    | Hours          | Amount |
| 29-FEB-2016 | 11-MAR-2016                                                     | 02057       | TAMEZ, LEONARDO JR | ELECTRON                                        | C EMPLOYEE            | 37377107                                                                           | REGULAR                     | 1.00           | 33.03  |
| 29-FEB-2016 | 11-MAR-2016                                                     | 02057       | TAMEZ, LEONARDO JR | ELECTRON                                        | C EMPLOYEE            | 37415250                                                                           | REGULAR                     | 5.50           | 181.67 |
| 29-FEB-2016 | 11-MAR-2016                                                     | 02057       | TAMEZ, LEONARDO JR | ELECTRON                                        | C EMPLOYEE            | 20190008                                                                           | REGULAR                     | 1.00           | 33.03  |
| 29-FEB-2016 | 11-MAR-2016                                                     | 02057       | TAMEZ, LEONARDO JR | ELECTRON                                        | C EMPLOYEE            | 20190004                                                                           | REGULAR                     | 0.50           | 16.52  |
| 29-FEB-2016 | 11-MAR-2016                                                     | 02057       | TAMEZ, LEONARDO JR | ELECTRON                                        | C EMPLOYEE            | 37377107                                                                           | OVERTIME                    | 1.00           | 49.55  |

## **Example B** – The data highlighted in shows the incorrect future date entered on Page 9.

| 10-MAR-2016 | 11-MAR-2016      | 01299 | ABROMS, JOHN J  | ELECTRONIC  | <b>EMPLOY EE</b> | 20190004 | REGULAR  | 0.50   | 16.52     |
|-------------|------------------|-------|-----------------|-------------|------------------|----------|----------|--------|-----------|
| 10-MAR-2016 | 11-MAR-2016      | 01299 | ABROMS, JOHN J  | ELECTRONIC  | EMPLOY EE        | 20190003 | REGULAR  | 1.00   | 33.03     |
| 10-MAR-2016 | 11-MAR-2016      | 01299 | ABROMS, JOHN J  | ELECTRONIC  | EMPLOY EE        | 36900420 | OVERTIME | 1.50   | 74.33     |
| 08-MAR-2019 | 11-MAR-2016      | 14760 | ALCALAR, JOHN F | SPRINKLERS  | <b>EMPLOYEE</b>  | 37492405 | REGULAR  | 0.25   | 8.26      |
| 08-MAR-2019 | 11-MAR-2016      | 14760 | ALCALAR, JOHN F | SPRINKLERS  | <b>EMPLOYEE</b>  | 37492408 | REGULAR  | 0.25   | 8.26      |
| 08-MAR-2019 | 11-MAR-2016      | 14760 | ALCALAR, JOHN F | SPRINKLERS  | <b>EMPLOYEE</b>  | 37492410 | REGULAR  | 0.25   | 8.26      |
| 08-MAR-2019 | 11-MAR-2016      | 14760 | ALCALAR, JOHN F | SPRINKLERS  | <b>EMPLOYEE</b>  | 37492411 | REGULAR  | 0.25   | 8.26      |
| 08-MAR-2019 | 11-MAR-2016      | 14760 | ALCALAR, JOHN F | SPRINKLERS  | EMPLOY EE        | 37492395 | REGULAR  | 0.25   | 8.26      |
| 08-MAR-2019 | 11-MAR-2016      | 14760 | ALCALAR, JOHN F | SPRINKLERS  | EMPLOY EE        | 37492394 | REGULAR  | 0.25   | 8.26      |
| 08-MAR-2019 | 11-MAR-2016      | 14760 | ALCALAR, JOHN F | SPRINKLERS  | <b>EMPLOYEE</b>  | 37492412 | REGULAR  | 0.25   | 8.26      |
| 08-MAR-2019 | 11-MAR-2016      | 14760 | ALCALAR, JOHN F | SPRINKLERS  | <b>EMPLOY EE</b> | 37492413 | REGULAR  | 0.25   | 8.26      |
| 08-MAR-2019 | 11-MAR-2016      | 14760 | ALCALAR, JOHN F | SPRINKLERS  | EMPLOY EE        | 37490030 | REGULAR  | 2.75   | 90.83     |
| 08-MAR-2019 | 11-MAR-2016      | 14760 | ALCALAR, JOHN F | SPRINKLERS  | EMPLOY EE        | 37497224 | REGULAR  | 1.50   | 49.55     |
| 08-MAR-2019 | 11-MAR-2016      | 14760 | ALCALAR, JOHN F | SPRINKLERS  | EMPLOY EE        | 20190008 | REGULAR  | 0.50   | 16.52     |
| 08-MAR-2019 | 11-MAR-2016      | 14760 | ALCALAR, JOHN F | SPRINKLERS  | EMPLOY EE        | 20190003 | REGULAR  | 0.50   | 16.52     |
| 08-MAR-2019 | 11-MAR-2016      | 14760 | ALCALAR, JOHN F | SPRINKLERS  | EMPLOY EE        | 20190006 | REGULAR  | 0.75   | 24.77     |
| _           |                  |       |                 |             |                  |          |          |        |           |
| Total - 3   | 36 Labor Charges |       |                 |             |                  |          |          | 490.75 | 16,692.68 |
|             |                  |       |                 |             |                  |          |          |        |           |
|             |                  |       |                 |             |                  |          |          |        |           |
|             |                  |       |                 | Page 9 of 9 |                  |          |          |        |           |

#### 4. Correcting or Reversing Labor Entries

**Note:** All Labor Entry corrections must be performed the same day to avoid data integrity issues. If an error involves correcting labor hours only or correcting any account numbers within the same day, then go ahead and make corrections. If not, then check with Sean Mackenzie at 303-250-4616 or Patti Soskins at 512-471-0927 to determine if the billing cycle ran before reversing/correcting account charges.

#### A. If Man Hours Change Only:

Note: Same procedure as adding Labor Entry; however, in the timecard section:

- 1) Hours (*required*) Enter the negative or positive number of hours necessary to correct the error.
- 2) Enter a **positive** number if more hours need to be charged to that work order for that day and employee.
- 3) Enter a **negative** number if fewer hours need to be charged to that work order for that day and employee.

| WO Number | Location | WO Description            | Hours | Task Code | Pay Code | Labor Class | Shift | Comments | Done       |
|-----------|----------|---------------------------|-------|-----------|----------|-------------|-------|----------|------------|
| 36952155  | UTM0550  | TRAINDB IS STILL DOWN SIN | 2.00  |           | REGULAR  | EMPLOYEE    | 1     |          | <b>C</b> . |
| 36951714  | LIDMOSSO | DARNELL MACK MOULD LI     | 5.00  |           | REGULAR  | EMPLOYEE    | 1     |          | C.         |
| 36951703  | UTM/0550 | FAMIS PERFORMANCE ISSU    | 8.00  |           | REGULAR  | EMPLOYEE    | 1     |          | <b>C</b> . |
| 36951703  | UTM/0550 | FAMIS PERFORMANCE ISSU    | -5.00 | >         | REGULAR  | EMPLOYEE    | 1     | REVERSAL |            |
|           |          |                           | -     |           |          |             |       |          | E          |
|           |          |                           |       |           |          |             |       |          | E          |
|           |          |                           |       |           |          |             |       |          | E          |
|           |          |                           |       | -         |          |             |       |          |            |
|           |          |                           |       |           |          |             |       |          | E          |
|           |          | 5                         |       | 5         |          |             |       |          | E          |
|           |          | Total Hours               | 10.00 |           |          |             |       |          |            |

#### B. Correcting Account Number in the same Day:

**Note**: If an error has been identified in the same day, go ahead and make the correction, as the billing has not run. The billing proof process runs nightly at 8:00 p.m. while the final billing process runs weekly on Saturdays. The last day to enter or correct data for the week is Friday.

**Facilities Services** 

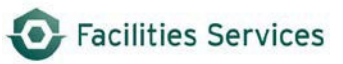

#### C. Correcting Account Number after One Day:

**Note**: If you are reversing labor due to an <u>incorrect account number</u>, you must reverse the labor as shown below and then WAIT for the next FAMIS final bill to run before changing the account number and adding back the labor.

Note2: For further assistance please email: worqs@austin.utexas.edu

Same procedure as adding Labor Entry; however, in the timecard section:

- 1) Hours (*required*) Enter the negative or positive number of hours necessary to correct the error.
- 2) Enter a **positive** number if more hours need to be charged to that work order for that day and employee.
- 3) Enter a **negative** number if fewer hours need to be charged to that work order for that day and employee.
- 4) Note: For correcting <u>number of hours</u>, enter a negative number of hours to zero out the bad transaction, wait for the bill to run, add the correct account number, and then post the correct transaction like you normally would.
- 5) Add to your calendar/to do list to remember to verify if changes were made.

| WO Number | Location | WO Description            | Hours | Task Code | Pay Code | Labor Class | Shift | Comments | Done     |
|-----------|----------|---------------------------|-------|-----------|----------|-------------|-------|----------|----------|
| 36952155  | UTM/0550 | TRAINDB IS STILL DOWN SIN | 2.00  |           | REGULAR  | EMPLOYEE    | 1     | 1        |          |
| 6951714   | UTM/0550 | DARNELL MACK - WOULD LI   | 5.00  |           | REGULAR  | EMPLOYEE    | 1     | 1        | <b>_</b> |
| 6951703   | UTM/0550 | FAMIS PERFORMANCE ISSU    | 8.00  | -         | REGULAR  | EMPLOYEE    | 1     |          | 0        |
| 6951703   | UTM/0550 | FAMIS PERFORMANCE ISSU    | -5.00 |           | REGULAR  | EMPLOYEE    | 1     | REVERSAL | 0        |
|           |          |                           |       | -         |          |             |       |          | E        |
|           |          |                           |       | -         |          | 1           |       |          | -        |
|           |          |                           |       |           |          |             |       |          |          |
|           |          |                           |       |           |          |             |       |          | <b></b>  |
|           |          |                           |       |           |          |             |       |          |          |
|           |          |                           |       |           |          |             | -     |          | 17       |
|           |          | Total Hours               | 10.00 |           |          |             |       |          |          |

6) Click Save and Approve.

#### 5. Labor Entries for Terminated Employees

When an employee is inactive, FAMIS will not allow you to post labor and material charges against that employee's ID, and you will receive an error message relating to that employee's crew not being assigned to the request. To work around this, please email worqs@austin.utexas.edu requesting temporary reactivation of the employee. You will then have a limited amount of time to make any needed entries.

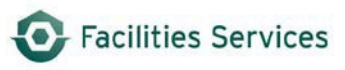

## 6. Document History

## DOWNLOADED AND/OR HARD COPY UNCONTROLLED

Verify that this is the correct version before use.

| Rev   | APPROVAL SIGNATURES |                                         | DATE       |
|-------|---------------------|-----------------------------------------|------------|
| Draft | Patti Soskins       | Business<br>Applications<br>Coordinator | 07/27/2016 |
|       |                     |                                         |            |

Procedural changes to this DI shall not be made without proper approval.

| REVISION HISTORY |            |                        |                           |               |  |
|------------------|------------|------------------------|---------------------------|---------------|--|
| Revision         | Effective  | Description of Change  | Author(s)                 | Approver      |  |
| Number           | Date       |                        |                           |               |  |
| Draft            | 7/27/2016  | Draft                  | Patti Soskins, Brian      | Patti Soskins |  |
|                  |            |                        | Hennington, Darnell Mack  |               |  |
| 1.0              | 1/04/2017  | Reviewed and modified  | Patti Soskins, Brian      | Patti Soskins |  |
|                  |            | punctuation and        | Hennington, Laura Illanes |               |  |
|                  |            | formatting             |                           |               |  |
| 2.0              | 08/31/2023 | Removed Wayne King     | Brian Hennington          | Patti Soskins |  |
|                  |            | and replaced with Sean |                           |               |  |
|                  |            | Mackenzie; removed old |                           |               |  |
|                  |            | billing schedule link  |                           |               |  |
|                  |            |                        |                           |               |  |
|                  |            |                        |                           |               |  |